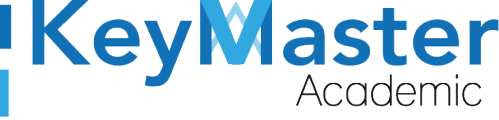

#### MANUAL DE USUARIO PARA UTILIZAR LA HERRAMIENTA DE TAREAS DE LA PLATAFORMA KEY MASTER ACADEMIC

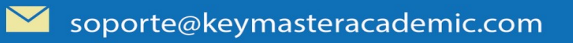

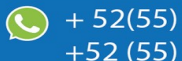

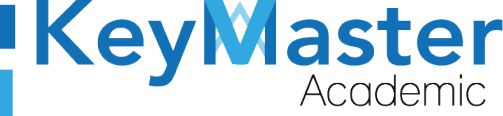

## Índice de usuario

| Requisito necesarios para dispositivos de cómputo y móviles | 4  |
|-------------------------------------------------------------|----|
| Para Móviles o Celulares y Tabletas:                        | 4  |
| Para Computadoras de Escritorio y Laptops                   | 4  |
| Requisitos mínimos de ancho de banda de Internet            | 4  |
| Iniciar sesión en la plataforma                             | 6  |
| Crear una Tarea                                             | 8  |
| Editar Tarea                                                | 12 |
| Ocultar o Hacer Visible una Tarea                           | 12 |
| Como anexar un documento a la tarea                         | 13 |
| Canales de Soporte                                          | 18 |
| Aviso de privacidad                                         | 19 |

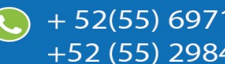

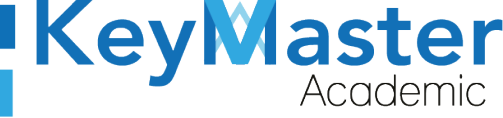

# Índice de figuras

| Figura 1: Inicio                          | 6  |
|-------------------------------------------|----|
| Figura 2: Pantalla principal              | 7  |
| Figura 3: Cursos                          | 7  |
| Figura 4: Curso                           | 8  |
| Figura 5: Tareas                          | 9  |
| Figura 6: Lista                           | 9  |
| Figura 7: Crear tarea                     | 10 |
| Figura 8: Nombre de tarea                 | 10 |
| Figura 9: Parámetros                      | 10 |
| Figura 10: Crear tarea                    | 11 |
| Figura 11: Crear tarea                    | 11 |
| Figura 12: Editar tarea                   | 12 |
| Figura 13: Modificar tarea                | 12 |
| Figura 14: Ocultar                        | 12 |
| Figura 15: Documentos                     | 13 |
| Figura 16: Actual                         | 13 |
| Figura 17: Subir                          | 14 |
| Figura 18: Archivos                       | 14 |
| Figura 19: Archivos subidos correctamente | 15 |
| Figura 20: Salir                          | 15 |
| Figura 21: Tareas                         | 15 |
| Figura 22: Tarea                          |    |
| Figura 23: Editar                         | 16 |
| Figura 24: Documentos                     | 17 |
| Figura 25: Documentos                     | 17 |

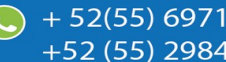

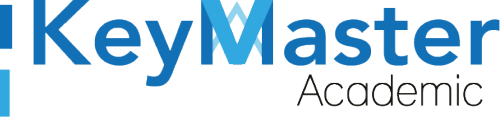

### Requisito necesarios para dispositivos de cómputo y móviles.

#### Para Móviles o Celulares y Tabletas:

- Versión de Android mayor o igual a 6.
- Versión de IOS mayor o igual a 12.2.
- Usar los navegadores Google Chrome o Firefox (No usar el que viene por defecto).
- Actualizar el navegador si es necesario.

#### Para Computadoras de Escritorio y Laptops.

- Computadoras de escritorio o Laptops con al menos 2GB de Memoria RAM y 1Ghz de velocidad de procesador.
- Usar los navegadores:
  - Google Chrome,
  - Mozilla Firefox,
  - Opera, o
  - Safari en Computadoras Apple.

NOTA: (No usar el que viene por defecto en las máquinas de Windows como Internet Explorer y Microsoft Edge).

#### Requisitos *mínimos* de ancho de banda de Internet.

Para todos los usuarios:

- 0.5 Mbits/seg velocidad de subida.
- 1.0 Mbits/seg velocidad de bajada.

Para los directivos o personal administrativo:

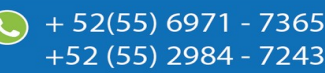

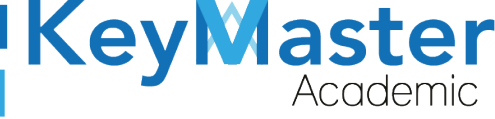

52(55) 6971 - 7365

-52 (55) 2984 - 7243

- 0.5 Mbits/seg velocidad de subida.
- 1.0 Mbits/seg velocidad de bajada.

Para dispositivos móviles es la misma recomendación:

Para todos los usuarios:

- 0.5 Mbits/seg velocidad de subida.
- 1.0 Mbits/seg velocidad de bajada.

Para los directivos o personal administrativo:

- 0.5 Mbits/seg velocidad de subida.
- 1.0 Mbits/seg velocidad de bajada.

Adicionalmente recomendamos lo siguiente para dispositivos móviles:

- Recomendamos estar en una red 4G LTE, para mejores resultados, o mínimo una red 3G.
- Para conexiones inalámbricas, recomendamos redes privadas, es decir, de su casa u oficina, en lugar de redes públicas.

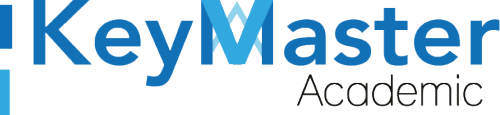

### Iniciar sesión en la plataforma.

1. Al ingresar a la página, verá un apartado para iniciar sesión, en esté apartado tendrá escribir el que usuario y contraseña que le proporcionaron. Este apartado se muestra en la siguiente imagen:

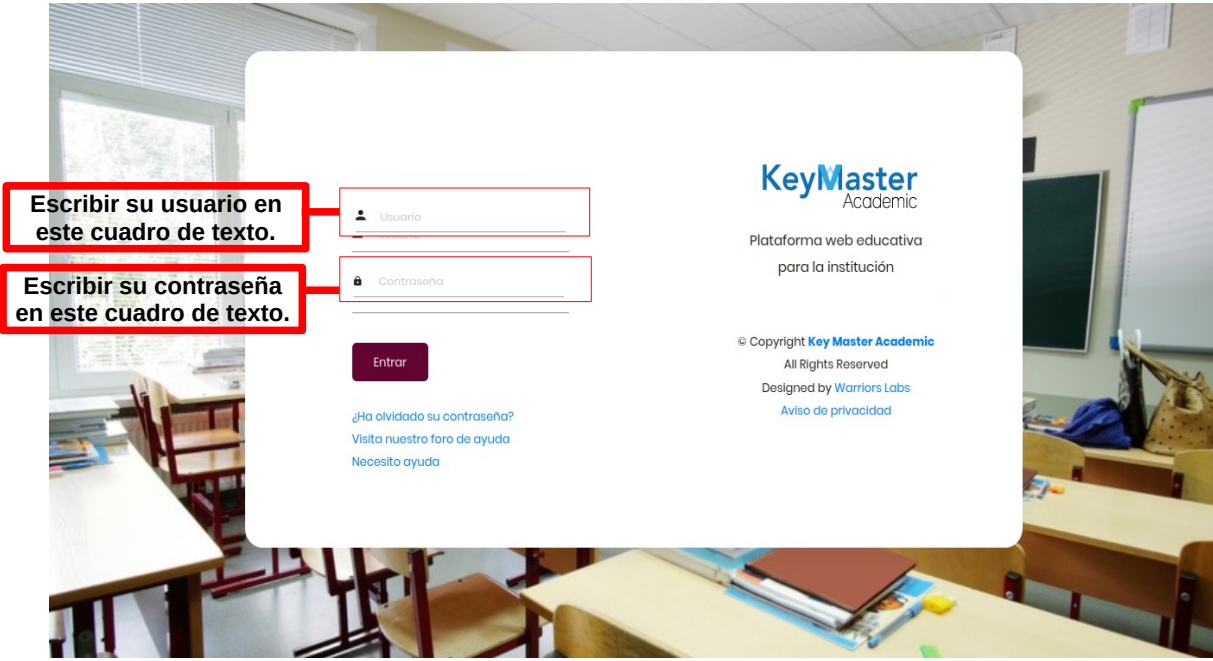

Figura 1: Inicio.

2. Al momento de ingresar verá la página principal, como se muestra en la siguiente imagen:

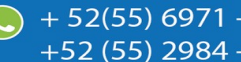

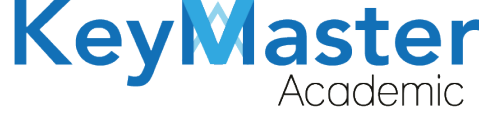

| KeyMaster<br>Academic       |                    |                                 |                 |
|-----------------------------|--------------------|---------------------------------|-----------------|
| Página principal Mis cursos | Mi agenda Informes | Panel de control Administración | <b>.</b>        |
|                             |                    | KEY MASTER AC                   | CADEMIC<br>TIVA |
| Perfil                      |                    |                                 |                 |
| 😑 Bandeja de entrada 2      |                    |                                 |                 |
| 🕜 Redactar                  |                    |                                 |                 |
| Datos personales            |                    |                                 |                 |
| 🚺 Editar perfil             |                    |                                 |                 |
|                             |                    |                                 |                 |
| Video conferencia           |                    |                                 |                 |
| Video conferencia           |                    |                                 |                 |

3. Para consultar sus cursos, en la parte superior encontrará un apartado llamado "Mis cursos" deberá dar click ahí.

| Página principal | Mis cursos                            | Mi agenda | Informes   | Panel de control | Administración |
|------------------|---------------------------------------|-----------|------------|------------------|----------------|
| Al da<br>con     | ar click aquí pod<br>sultar sus curso | rá<br>s.  | 3: Cursos. |                  |                |

4. Los cursos los visualizará de la siguiente manera:

| Página principal M                                     | lis cursos Mi agenda | Informes Panel de con | trol Administración                                                     |  |
|--------------------------------------------------------|----------------------|-----------------------|-------------------------------------------------------------------------|--|
| Mis cursos                                             |                      |                       |                                                                         |  |
|                                                        |                      | 3 SEMES               | TRE EXTRAORDINARIO VESPERTINO ETICA                                     |  |
|                                                        |                      | 6 SEMES               |                                                                         |  |
| Perfil                                                 |                      | G SEMES               |                                                                         |  |
| <ul> <li>Bandeja de entra</li> <li>Redactar</li> </ul> | ada <b>22</b>        |                       |                                                                         |  |
| Datos personale:                                       | s                    | RECURSA<br>ARQUITE    | AMIENTO VESPERTINO REALIZA DIBUJOS DE PLANOS<br>CTÓNICOS Y PERSPECTIVAS |  |
| 0                                                      |                      |                       |                                                                         |  |

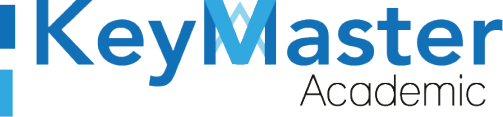

### Crear una Tarea.

- Para crear una tarea, primero deberá ingresar al curso en el cual desea crear la tarea. Al entrar al curso encontrará 3 secciones:
  - Creación de Contenidos.
  - Interacción.
  - Administración.
- 2. En la sección de Interacción, se encontrará el icono de tareas.

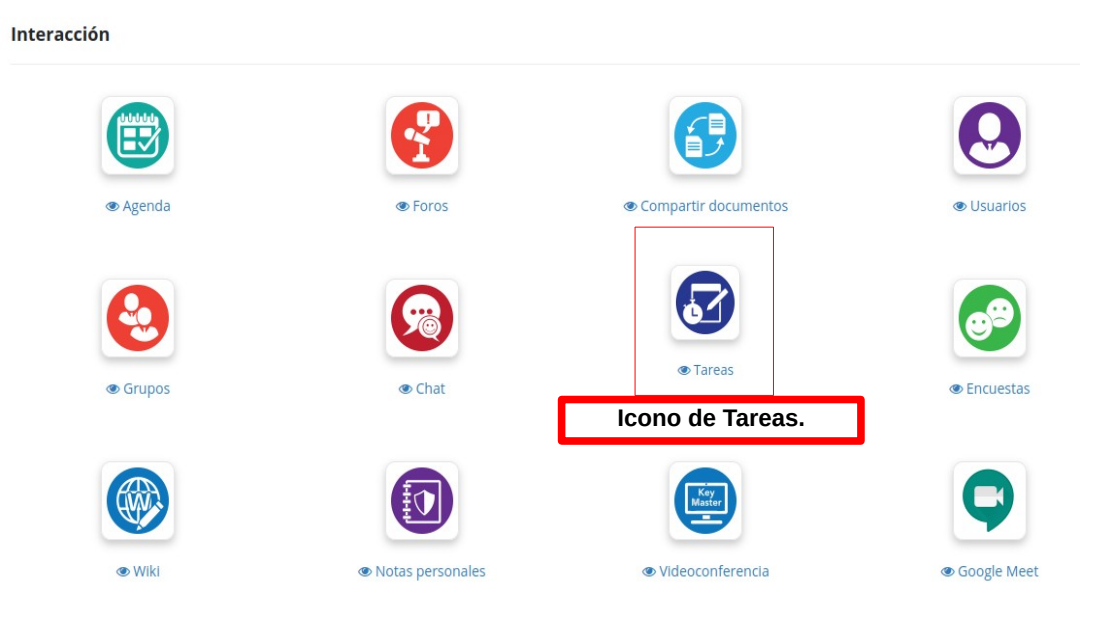

Figura 5: Tareas.

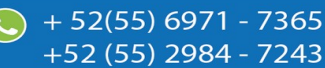

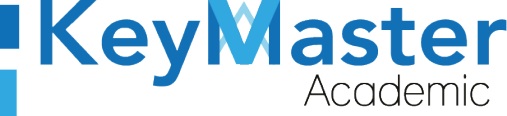

+ 52(55) 6971 - 7365

+52 (55) 2984 - 7243

3. Al dar click en el icono de tareas, le mostrará un apartado como el de la siguiente imagen:

|                                      | Botón para ver los<br>alumnos que<br>entregaron tarea |                                          |                                            |
|--------------------------------------|-------------------------------------------------------|------------------------------------------|--------------------------------------------|
| Botón para crear una<br>nueva tarea. | Tino Título                                           | Eacha da anvía 💦 Eacha límita da antraga | Cantidad enviada Acciones                  |
|                                      | Resumen Historia del Algebra 7                        | 2020-08-10 17:08:13                      |                                            |
|                                      |                                                       | 2020-08-10 17:31:41                      |                                            |
|                                      | 🗌 🕢 Tarea ejemplo                                     | 2020-08-28 15:36:11 2020-09-04 23:59:00  |                                            |
|                                      | Ejemplo 13 de Septiembre                              | 2020-09-13 20:35:55                      |                                            |
|                                      | 🗌 🐼 Ejemplo 2 1                                       | 2020-09-29 22:47:09                      |                                            |
|                                      | 🗌 🐼 demo                                              | 2020-10-02 21:33:11                      |                                            |
| Lista de Tareas                      | 🗌 🐼 tarea 1 💈                                         | 2020-10-20 13:50:59 2020-10-27 23:59:00  |                                            |
| Creadas.                             | TAREA 27 DE OCTUBRE                                   | 2020-10-27 11:41:26 2020-11-29 23:59:00  |                                            |
|                                      | C 🐼 resumenes                                         | 2020-11-11 17:25:40 2020-11-18 23:59:00  |                                            |
|                                      | C 🐼 resumenes                                         | 2020-11-11 18:15:45                      |                                            |
|                                      | 🗌 🐼 ejemplo 3                                         | 2020-11-14 22:40:54                      | 2/1 (1) (1) (1) (1) (1) (1) (1) (1) (1) (1 |
|                                      | φ م   ۳                                               | i « « Página 1 de 1 »> » 1 20 💙          | Mostrando 1 - 11 c                         |
|                                      |                                                       | Figura 6: Lista.                         |                                            |

4. Para crear una nueva tarea, de click en el botón mostrado anteriormente. Se abrirá un apartado como el de la siguiente imagen:

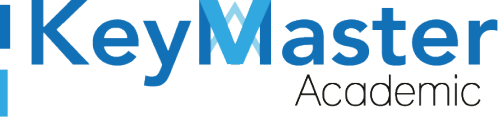

+ 52(55) 697<u>1 - 73</u>65

+52 (55) 2984 - 7243

#### Crear una tarea

| Nombre de la tarea |                                         |
|--------------------|-----------------------------------------|
| Descripción        |                                         |
|                    | Formato - Fuente - Tamaño - B I A- A- 3 |
|                    |                                         |
|                    |                                         |
|                    |                                         |
|                    |                                         |
|                    |                                         |
|                    |                                         |
|                    |                                         |
|                    |                                         |

#### Figura 7: Crear tarea.

5. En el primer cuadro de texto, deberá escribir el nombre de la tarea, por ejemplo:

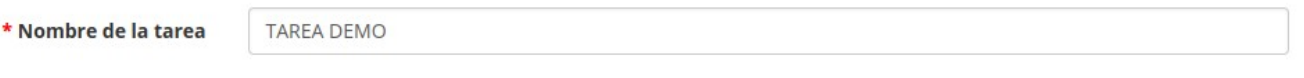

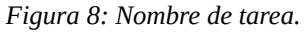

- 6. En el segundo cuadro de texto, que dice "Descripción", aquí podrá poner las instrucciones de la tarea, podrá agregar imágenes, videos, etc.
- 7. En ese mismo apartado encontrará un botón que dice "parámetros avanzados".

| ■ Parámetros avanzado | os |
|-----------------------|----|
| Figura 9: Parámetros. |    |

8. Al dar click le mostrará las siguientes opciones:

 $\sim$ 

|                       |                                                      | Ac |
|-----------------------|------------------------------------------------------|----|
| Calificación numérica |                                                      |    |
| sobre                 |                                                      |    |
|                       | Permitir calificar en la herramienta de evaluaciones |    |
|                       | Activar fecha de vencimiento                         |    |
|                       | Activar fecha de finalización                        |    |
|                       | Añadir al calendario                                 |    |
| Tipo de documento     | Solo archivos                                        | -  |
|                       | + CREAR TAREA                                        |    |
|                       | * Contenido obligatorio                              |    |

KeyMas<sup>.</sup>

52(55) 6971

2 (55) 2984 - 7243

Figura 10: Crear tarea.

La descripción de las opciones es la siguiente:

- Calificación númerica sobre: Se refiere al valor que tendrá la tarea.
- **Permitir calificar en la herramienta de evaluaciones.** Si habilita está opción, quiere decir que la calificación que le asigno a la tarea también entrará a la calificación final.
- Activar la fecha de vencimiento: Se refiere a la fecha limite que tendrán los alumnos para subir la tarea, pero, los alumnos si podrán subir tareas después de esta fecha, pero marcará que la tarea se entrego con retraso.
- Activar la fecha de finalización: Al habilitar esta opción los alumnos ya no podrán subir tareas después de la fecha establecida.
- Tipo de documento: Aquí nos mostrará una lista con las siguientes opciones:
  - Permitir archivos y respuestas online: En está opción los alumnos podrán enviar el archivo de entrega y anexar un comentario.
  - Sólo respuestas online: Los alumnos sólo podrán enviar comentarios.
  - Sólo archivos: Los alumnos sólo podrán subir el archivo a entregar.
- 9. Finalmente deberá de dar click en el botón azul que dice Crear Tarea.

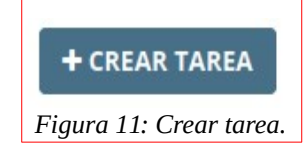

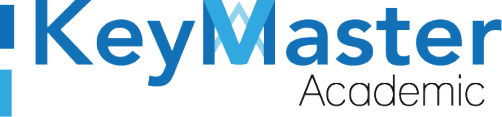

### Editar Tarea.

 Para editar una tarea, en la lista de tareas debe ubicar la columna que dice Acciones, ahí tendrá el icono de un lapiz el cual si le da click le mostrará un apartado como el que se mostró en los pasos 5,6,7 y 8 del apartado para crear tarea.

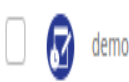

2020-10-02 21:33:11

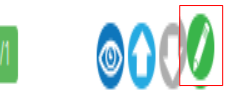

Figura 12: Editar tarea.

2. Cuando haya actualizo los datos de la tarea, sólo deberá dar click en el botón de color azul que dice "Modificar Tarea".

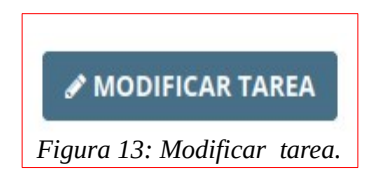

## Ocultar o Hacer Visible una Tarea.

 Si por algún motivo, usted no desea que los alumnos vean la tarea, puede ocultarla dando click en el icono de ojo que se encuentra en la lista de tareas en la columna de Acciones.

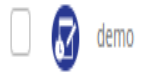

2020-10-02 21:33:11

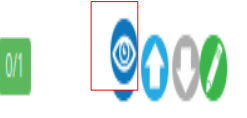

+ 52(55) 6971 - 7365

+52 (55) 2984 - 7243

Figura 14: Ocultar.

2. Posteriormente para volver a hacer visible la tarea, debe de dar click nuevamente en el icono del ojo.

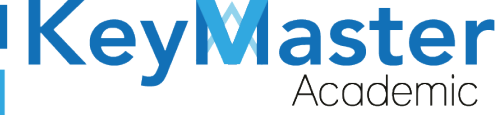

#### Como anexar un documento a la tarea.

 Para anexar un documento, primeramente debe subir el documento. En la sección de Creación de Contenidos, ubicará un icono llamado documentos, el cual tiene el icono de un folder.

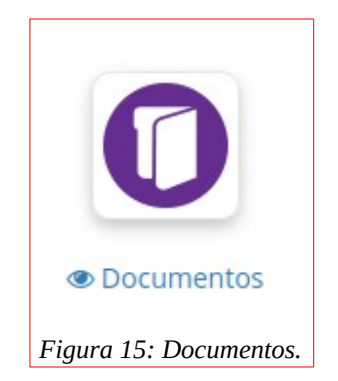

2. Al dar click le mostrará un apartado como el de la siguiente imagen:

| G  | Ca   | rpeta actual Documentos                |             |        | •                                   | <b>Q</b> Busca |
|----|------|----------------------------------------|-------------|--------|-------------------------------------|----------------|
| 20 | )    | ]                                      | 1 - 20 / 33 |        |                                     | 1/2            |
|    | Тіро | Nombre ↓                               |             | Tamaño | Fecha                               | Acciones       |
|    | 0    | 6 de noviembre                         | 0           | OB     | hace 3 meses<br>2020-11-06 14:22:08 | 0000           |
|    | 0    | Carpetas de los usuarios               | 0           | OB     | hace 6 meses<br>2020-08-10 16:48:31 | 0008           |
|    | 0    | Doc                                    | 0           | 18.25k | hace 3 meses<br>2020-11-10 15:28:14 | Ø <b>6</b> 08  |
|    | 0    | Historial de conversaciones en el chat | 0           | OB     | hace 6 meses<br>2020-08-10 16:48:31 | 0008           |

Figura 16: Actual.

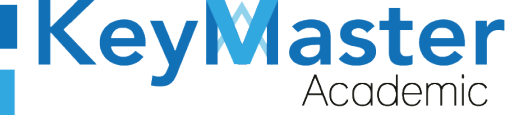

+ 52(55) 6971 - 7365

+52 (55) 2984 - 7243

 Para subir el archivo que desea anexar a la tarea, debe en la parte superior debe dar click en el cuarto botón de izquierda derecha, que tiene el icono de una nube con una flecha de color azul hacia arriba.

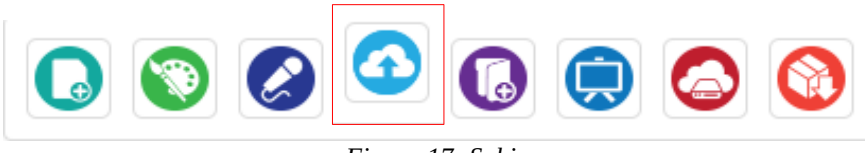

Figura 17: Subir.

4. Le mostrará el siguiente apartado:

| 0                                           |                                           |                                                                                                    |  |  |  |
|---------------------------------------------|-------------------------------------------|----------------------------------------------------------------------------------------------------|--|--|--|
| Ca                                          | rpeta actual                              | Documentos •                                                                                                    |  |  |  |
| Enviar                                      | Enviar (Simple)                           |                                                                                                    |  |  |  |
| Para enviar i<br>podrá hacer                | uno o más fichero<br>clic en la caja info | os, tan sólo tendrá que arrastrarlos desde el escritorio de su ordenador hasta la caja inferior y el sistema hará el resto. Alternativamente, también<br>erior y seleccionar los ficheros que desee subir (puede usar CTRL + clic para seleccionar varios a un tiempo). |  |  |  |
| <b></b>                                     |                                           |                                                                                                    |  |  |  |
| Arrastre aquí los archivos que desee enviar |                                           |                                                                                                    |  |  |  |
|                                             |                                           |                                                                                                    |  |  |  |

Figura 18: Archivos.

5. Sólo deberá de arrastrar el documento que desea subir, la barrá inferior cambiará a color verde en lo que carga el archivo, y al finalizar la carga le mostrará un mensaje como se muestra en la siguiente imagen:

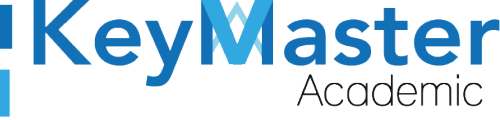

| Enviar                                                                                                    | r Envlar (Simple)                              |                     |  |  |  |  |
|----------------------------------------------------------------------------------------------------|------------------------------------------------|---------------------|--|--|--|--|
| Para enviar uno o más ficheros, tan sólo tendrá que arrastrarlos desde el escritorio de su ordenador hasta la caja inferior y el sistema hará el resto. Alternativamente, también<br>podrá hacer clic en la caja inferior y seleccionar los ficheros que desee subir (puede usar CTRL + clic para seleccionar varios a un tiempo). |                                                |                     |  |  |  |  |
|                                                                                                    | Arrastre aquí los archivos que desee enviar    |                     |  |  |  |  |
|                                                                                                    |                                                |                     |  |  |  |  |
| Θ                                                                                                    | KMA_MANUAL_HERRAMIENTA_ENLACES.odt ; El archiv | o ha sido enviado ! |  |  |  |  |

Figura 19: Archivos subidos correctamente.

6. Una vez finalizada la carga del archivo, para verificar que se haya subido debe de dar click en la fecha de color azul de la parte superior para regresar nuevamente a sus documentos y ahí deberá aparecer el archivo.

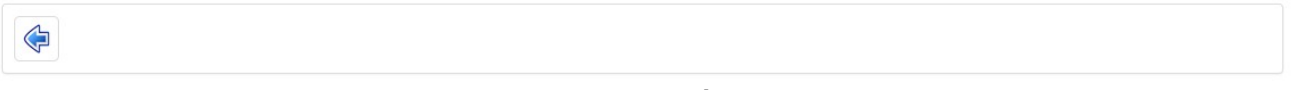

Figura 20: Salir.

Ya que haya subido su archivo para anexarlo a una tarea deberá hacer lo siguiente:

1. Dar click en el icono de tareas de la sección de Interacción, como se muestra en la siguiente imagen:

| Interacción |                  |                            |             |
|-------------|------------------|----------------------------|-------------|
|             | S                |                            | 0           |
| Agenda      | Foros            | Compartir documentos       | Osuarios    |
| Grupos      | Chat             | Tareas<br>Icono de Tareas. | © Encuestas |
|             |                  | Key<br>Master<br>          | Q           |
| Wiki        | Notas personales | Videoconferencia           | Google Meet |
|             |                  |                            |             |

Figura 21: Tareas.

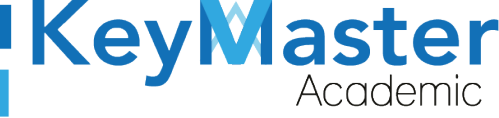

2. Una vez que ingrese, en la lista de tareas, debe de dar click sobre el nombre de la tarea, por ejemplo, yo accederé a una tarea llamada "Tarea 27 de Octubre".

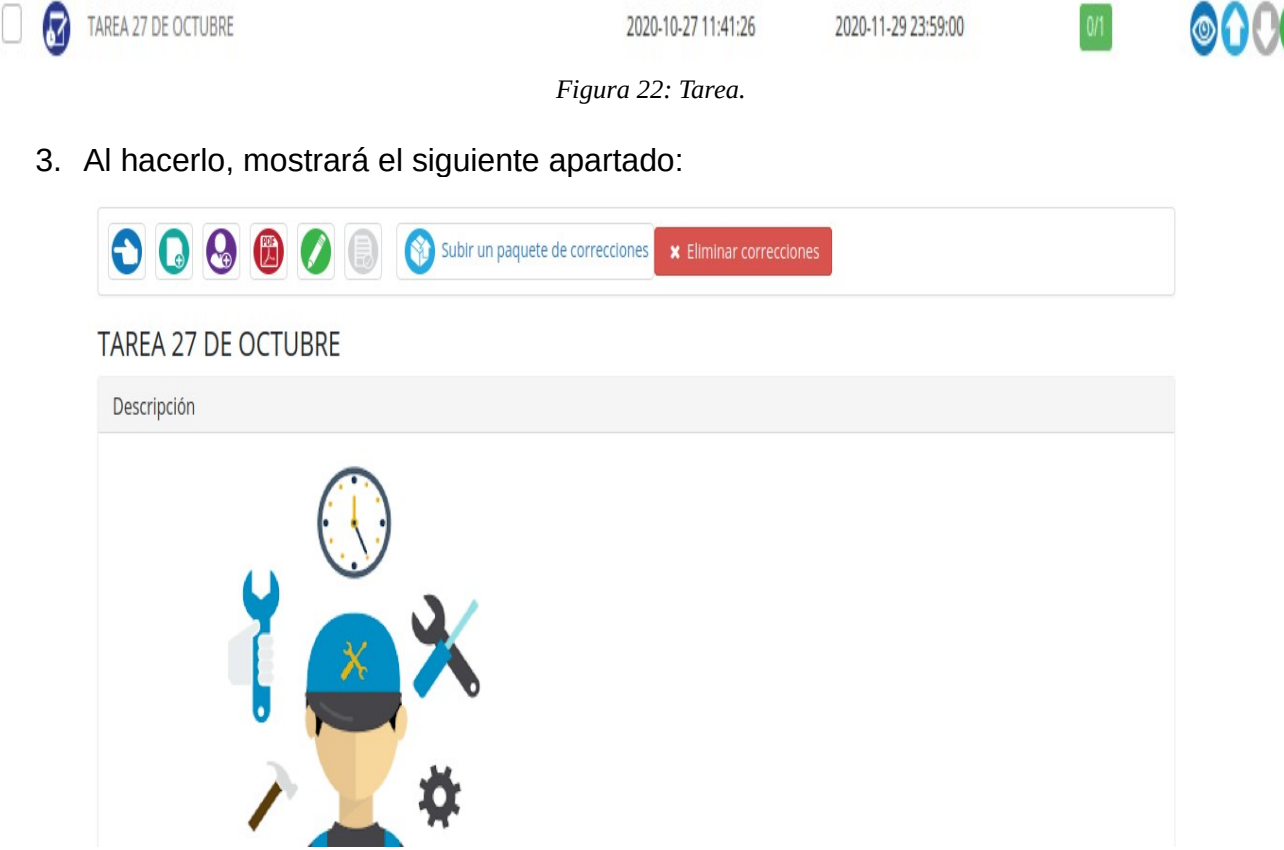

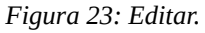

4. Para anexar el documento, dará click en el el primer botón de la parte superior, que tiene un icono de una hoja blanca, y se abrirá el siguiente apartado.

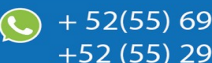

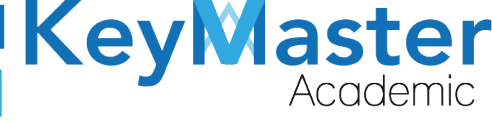

+ 52(55) 6971 - 7365

+52 (55) 2984 - <u>7243</u>

| O DE | EMO / Tareas / TAREA 27 DE OCTUBRE / Añadir documento |
|------|-------------------------------------------------------|
| οςι  | umentos                                               |
| E    | Documentos                                            |
|      | Doc                                                   |
|      | 🗉 🕕 Images                                            |
| (    | b 50-MB.zip                                           |
| 6    | 🗿 archivo.pdf 🝳                                       |
| (    | 👸 Carpeta-sin-titulo.zip 🝳                            |
| (    | 🔊 crista-facil.svg 🝳                                  |
| (    | Bescritorio_1.zip Q                                   |
| (    | Bescritorio_2.zip                                     |
| (    | Bescritorio_3.zip                                     |
| (    | Bescritorio_4.zip                                     |
| (    | 🚯 Escritorio.zip 🝳                                    |
| (    | 🗟 icono-hombre-persona-pensando-24877-40527.jpg 🝳     |
|      | Figura 24: Documentos.                                |

5. La anterior imagen muestra los documentos que ha subido, sólo debe de encontrar el archivo que desea anexar y dar click sobre el, hecho lo anterior, mostrará lo siguiente:

#### Añadir documento

| Archivo | Manual-de-recordatorio-para-los-usuarios-que-han-permanecido-inactivos_1.pdf |  |  |  |  |
|---------|------------------------------------------------------------------------------|--|--|--|--|
|         | + AÑADIR                                                                     |  |  |  |  |
|         | Figura 25: Documentos.                                                       |  |  |  |  |

6. Finalmente de click en el botón azul que dice "Añadir".

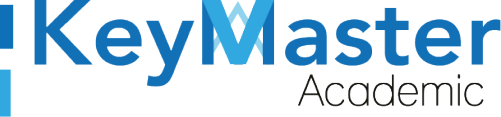

## Canales de Soporte.

| Horarios de atención. | De lunes a viernes de 09 a 19hrs y sábados de 09 a 13hrs. |
|-----------------------|-----------------------------------------------------------|
| Pagina.               | https://keymasteracademic.com/                            |
| Correo electrónico.   | soporte@keymasteracademic.com                             |
| Canal de youtube.     | https://www.youtube.com/channel/UCK7MY-3taBExnV4qKeLrN8g  |

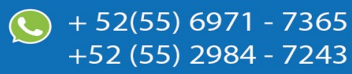

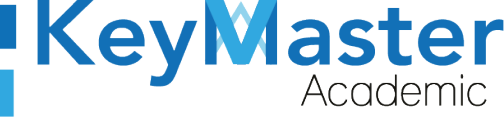

+ 52(55) 6971 - <u>73</u>65

+52 (55) 2984 - <u>7243</u>

Aviso de privacidad.

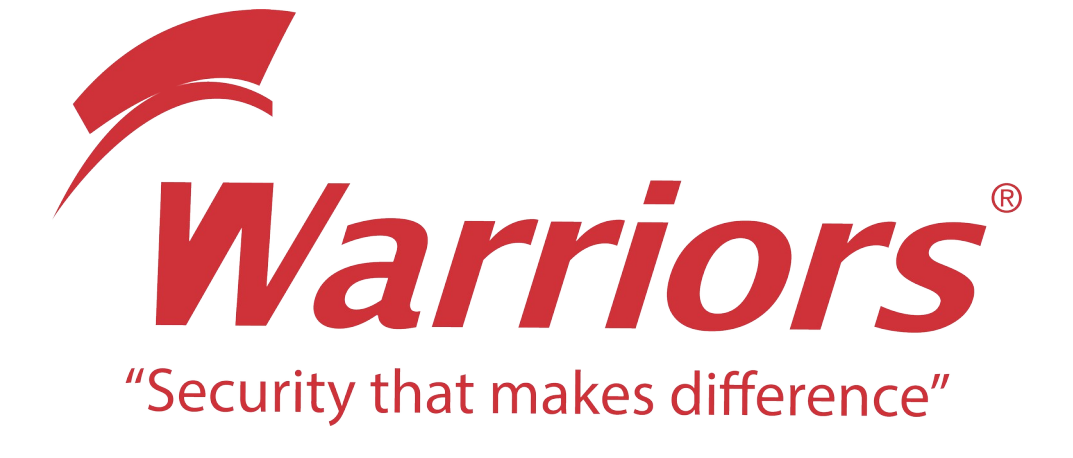

El siguiente documento "KMA MANUAL HERRAMIENTA TAREAS" que se presenta es realizado por WARRIORS LABS S.A. DE C.V. La información expuesta en este documento es confidencial, las ideas, conceptos y planteamientos son propiedad de WARRIORS LABS S.A. DE C.V. y no puede ser utilizado de ninguna forma sin el expreso **consentimiento por escrito de WARRIORS LABS S.A. DE C.V** 

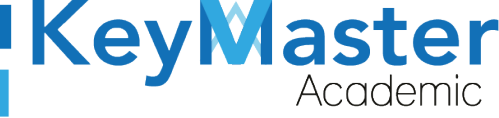

| Versión | Fecha           | Elaborado                                                                                         | Cambios.                                                                              | Revisado por         |
|---------|-----------------|---------------------------------------------------------------------------------------------------|---------------------------------------------------------------------------------------|----------------------|
| 1.0     | 29-Enero-2021   | Ing. Camilo Perez Ortiz.<br>Ing. Rosaicela Enriquez Santillan.<br>Lic. Jose javier Nuñez Ramirez. | Creación.                                                                             | Ing. Sergio Aguirre. |
| 2.0     | 29-Enero-2021   | Ing. Camilo Perez Ortiz.<br>Ing. Rosaicela Enriquez Santillan.<br>Lic. Jose javier Nuñez Ramirez. | Cambio de pie de<br>pagina,<br>Enumeración,<br>Indices y formato.                     | Ing. Sergio Aguirre. |
| 2.1     | 02-Febrero-2021 | Ing. Camilo Perez Ortiz.<br>Ing. Rosaicela Enriquez Santillan.<br>Lic. Jose javier Nuñez Ramirez. | Cambio de pie de<br>pagina,<br>Enumeración,<br>Indices y formato a<br>la versión 2.0. | Ing. Sergio Aguirre. |

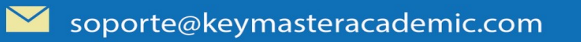